## Using ViewPort, Catalina and BlackCat to edit, run, and debug C Programs

Step 1: Click *File/New* to create a "cbp" project file from template:

| New File 📃 💽     |                 |
|------------------|-----------------|
| Silename         | first c program |
| Language         | cbp             |
| Clock Mode       | xtal1 + pll16x  |
| Clock Frequency  | 80_000_000      |
| Shared variables | v1,v2           |
|                  | OK Cancel       |

Step 2: ViewPort created a new project file with default settings. (You can change the template in "ViewPort/cbp.tpl")

| 2 ViewPort v4.3.1                                                                                                    | M.                                                                                                    |                                                                                                    |  |  |
|----------------------------------------------------------------------------------------------------|----------------------------------------------------------------------------------------------------|----------------------------------------------------------------------------------------------------|--|--|
| File Edit View Plugins Debug<br>i Lóad Cońnect Stop Debug: ▶<br>Welcome code das iss all<br>☐ first c program.cbp<br>☐ Source Files<br>Header Files<br>C:\\first ♥ Browse<br>Filee | Help  analog fuzzy mixed video terminal  Untitled" first c program.cbp*  Source Files  Header Files  Compler Options  Darker Options  Variar 4bc  -variar 4bc  -v | Project Configuration This file configures how your project will be built. Use the 'Add' and 'Remove' buitons or click the items to change them directly. Add Item Remove Selected |  |  |
| Connection: Disconnected Memory:0 sec                                                                                                    |                                                                                                    |                                                                                                    |  |  |

Step 3: Click *File/New* to create a "c" source file from template.

| New File         | E 🛛            |
|------------------|----------------|
| Filename         | blink          |
| Language         | c 💌            |
| Clock Mode       | xtal1 + pll16x |
| Clock Frequency  | 80_000_000     |
| Shared variables | v1,v2          |
|                  | OK Cancel      |

Step 4: Type in some c code, here to blink led's. Click the "add file to current project".

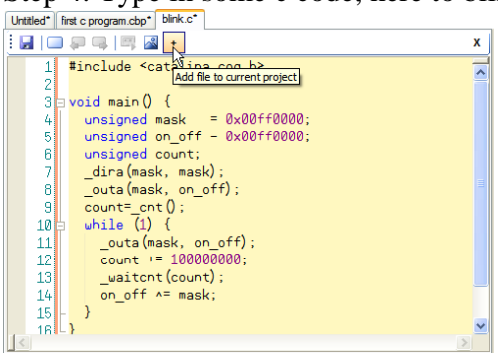

Step 5: Click the "Load" button to compile and load the Propeller- you're led's should blink!

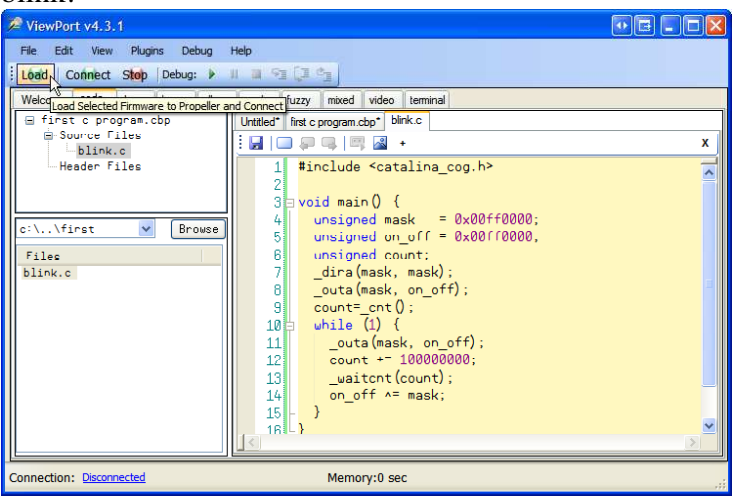

Step 6: Customize your project, by "add item", then pick "NO\_HMI" on the "Link" tab and press "add". Your binary is now much smaller!

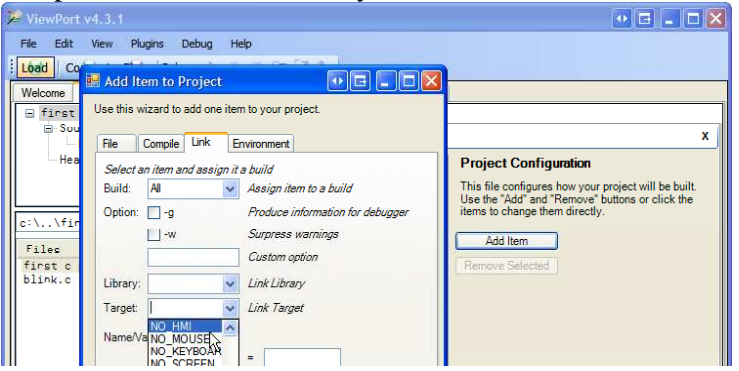

Step 7: Press the "Start Debugging" button to build a "debug" build, load it to the Propeller and launch BlackCat

| 0 | ViewPort v4.3.1                |                                     |
|---|--------------------------------|-------------------------------------|
|   | File Edit View Plugins Debug H | lelp                                |
|   | Load Connect Stop Debug:       |                                     |
|   | Welcome code dso Isa a         | Debugging uzzy mixed video terminal |
|   | Start                          | Debugging                           |

Step 8: Debug your code with breakpoint and stepping!

| ViewPort v4.3.1                                                                                                    |                                                                                                    |  |
|----------------------------------------------------------------------------------------------------|----------------------------------------------------------------------------------------------------|--|
| File       Edit       View       Plugins       Debug       H lim       State         Loadi       Connect Skop       Debug:       III       State       State         Welcome       code       dso       isa       all       analog       fuzzy       mixed       video       terminal         Source       Files       Untitled'       first c program.cbp       Untitled'       first c program.cbp       blink.c         BlackCat       (Source Code debugger for Catalina C)       Version 1.24       Desired Code | catalina -D DEMO x0 -M32k g - cbink c o ob/Debugʻblink obj<br>Catalina Compler 2.4<br>catalina -D DEMO +o x0 -M32k o bin/Debugʻblanno ob/Debugʻblink obj g -D NO_HMI<br>Homespun Spin Compler 0.27<br>parsing C-YPogram Files' Catalina Yarget Viam, blackcat.spin<br>parsing C-YPogram Files' Catalina Yarget Vatalina spin<br>parsing C-YPogram Files' Catalina Yarget Vatalina Common spin<br>parsing C-YPogram Files' Catalina Yarget Vatalina Common spin<br>parsing C-YPogram Files' Catalina Yarget Vatalina, LombugCog spin<br>parsing C-YPogram Files' Catalina Yarget Vatalina, LombugCog spin<br>parsing C-YPogram Files' Catalina Yarget Vatalina, LombugCog spin<br>parsing C-YPogram Files' Catalina Yarget Vatalina, LMM spin<br>compolina Imm. blackcat.soli |  |
| Open dbg file Clear output panel Options Show comm stats Go to "stopped at" lin                                                                                                    | e Examine Memory                                                                                                    |  |
| 🖓 🗐 🛐 🔍 🤍 👫 👯 🚾 c:\program files\catalina\first                                                                                                    | \blink.c V Stopped at: 0x2e0                                                                                                    |  |
| 1 #include Run (to next user breakpoint)                                                                                                    | In: main() at line 3                                                                                                    |  |
| 2<br>2                                                                                                    | mask = 0 0x0 (unsigned int) @ r17                                                                                                    |  |
| D 4 ungigned wack = 0x00ff0000;                                                                                                    | on_off = 0 0x0 (unsigned int) @ F16                                                                                                    |  |
| $\square$ 5 unsigned on off = 0x00ff0000;                                                                                                    | count = 0 0x0 (unsigned int) e FIS                                                                                                    |  |
| 6 unsigned count;                                                                                                    |                                                                                                    |  |
| 7 dira(mask, mask);                                                                                                    |                                                                                                    |  |
| 8 outa(mask, on_off);                                                                                                    |                                                                                                    |  |
| ▷ 9 count=_cnt();                                                                                                    |                                                                                                    |  |
| D 10 while (1) {                                                                                                    |                                                                                                    |  |
| 11outa(mask, on_off);                                                                                                    |                                                                                                    |  |
| 12 count += 10000000;                                                                                                    |                                                                                                    |  |
| ⇒ 13 waitcht(count);                                                                                                    |                                                                                                    |  |